# 如何解决错误"请检查实例类型是否满足最低硬件 要求和/或是否正确映射了服务映像"

### 目录

<u>简介</u> <u>先决条件</u> <u>要求</u> <u>使用的组件</u> 问题 解决方案

# 简介

本文档介绍如何解决错误"请检查实例类型是否满足最低硬件要求和/或是否正确映射了服务映像。 "在部署应用程序时

# 先决条件

#### 要求

Cisco 建议您了解以下主题:

- CloudCenter GUI
- 实例类型
- 部署环境

# 使用的组件

本文档中的信息基于以下软件版本:

- CloudCenter 4.8.x
- 部署环境
- 实例类型

本文档中的信息基于特定专用实验室环境中的设备。本文档中使用的所有设备最初均采用原始(默 认)配置。如果您的网络处于活动状态,请确保您了解所有命令的潜在影响。

### 问题

添加新应用配置文件时,您经常为要为已建模的应用运行的应用程序设置特定的最低硬件要求。但 是,当部署应用时,在部署应用时,您很可能会收到错误

"请检查实例类型是否满足最低硬件要求和/或是否正确映射了服务映像。"如图所示

| CentOS_2     | 2                                 |                  |                                      |                             |  |
|--------------|-----------------------------------|------------------|--------------------------------------|-----------------------------|--|
| INSTANCE TYP | PE                                |                  |                                      |                             |  |
|              | Please check if the instance type | meets minimum ha | rdware requirement and/or has servio | ce images correctly mapped. |  |

# 解决方案

要解决此问题,请执行步骤

步骤1.登录CCM GUI >导航至Application Profile页面。

步骤2.右键单击到Application Profile > Select Edit / Update on App profile,您正在对其执行此错误 。

| Centos7<br>Centos 7 OS              |                                                                            |
|-------------------------------------|----------------------------------------------------------------------------|
| dayTrader dayTrader<br>amazonRDS as | Deploy<br>Edit/Update<br>Clone Edit/Update this Ap<br>Benchmark<br>Publish |
| Inkscape_F                          | Export<br>Share<br>Show Deployments<br>Delete<br>More Info                 |

步骤3.导航至拓扑建模器>选择服务>单击最小资源规格。

| Basic Information Global Parameters | Topology Modeler               |                                 | 8 |
|-------------------------------------|--------------------------------|---------------------------------|---|
| Services 🔍 🔍 🔍                      | 0                              | Cear Properties                 |   |
| Custom Service                      |                                | General Settings                |   |
| File System                         |                                | External Initialization         |   |
| Web Server                          |                                | Firewall Rules                  |   |
| Apache2  Com-source HTTP            |                                | Deployment Parameters (0)       |   |
| server for OS                       |                                | Minimum Resource Specifications |   |
| Geronimo3                           |                                | CPUs Needed                     |   |
| GEFONIMO server                     |                                | 1CPU -                          |   |
|                                     | Centos Memory: 4<br>Storage: 0 | Memory                          |   |
| based apps                          | Cent                           | 4 GB •                          |   |
| Jetty =                             |                                | Network Interfaces              |   |
| Java-based HTTP server              |                                | 1                               |   |
| Ruby On Rails 🚔                     |                                | Scratch Disk Storage            |   |
| OS Service                          |                                | 0                               |   |

步骤4.记下CPU/内存和存储(如果在"资源规范"中指定)。

步骤5.如果您使用Vmware Cloud Check,则实例类型是否与"区域"设置下创建的实例类型匹配。

注意:对于所有其他公共云,实例类型已由CloudCenter创建/设置

| Instance Types |               |           |                    | Add Instance Type |
|----------------|---------------|-----------|--------------------|-------------------|
| ٥,             |               |           | Show 30 • per page | Page 1 of 1       |
| Name           | Instance Type | Price     | Actions            |                   |
| Medium         | Medium        | \$1.25/hr | Edit Delete        |                   |
| Small          | Small         | \$0.75/hr | Edit Delete        |                   |
| Large          | Large         | \$1.75/hr | Edit Delete        |                   |
|                |               |           |                    |                   |
| Storage Types  |               |           |                    | Add Storage Type  |

Storage Types

#### 步骤6.导航至"**环境**">"编辑**要部**署应用程序的环境"

| Envir       | ronments |             |            |                                                                                    |
|-------------|----------|-------------|------------|------------------------------------------------------------------------------------|
| 1 Environme | ents     |             |            |                                                                                    |
|             | NAME     | DEPLOYMENTS | TOTAL COST | ACTIONS                                                                            |
|             | Staging  | 0           | \$0.14     | -Actions-                                                                          |
|             |          |             |            | -Actions-<br>Edit<br>Share Edit<br>Delete<br>Delete Deployments<br>Associate Rules |

#### 步骤7.从页面**底部选择"定**义默认云设置">"选择所有实例类型"以与自定义应用程序匹配。

|              | All Instance Types Multiple       | Instance Types Single Instan | се Туре                   |
|--------------|-----------------------------------|------------------------------|---------------------------|
|              | AVAILABLE INSTANCE TYPES (94) / 9 | 4 SELECTED                   |                           |
|              | T2.NANO                           | T2.MICRO                     | DB.T2.MICRO               |
| ARDWARE INFO | 1 VIRTUAL CPU                     | 1 VIRTUAL CPU                | 1 VIRTUAL CPU             |
| •            | 0 MB MEMORY                       | 1 GB MEMORY                  | 1 GB MEMORY               |
|              | 0 MB Storage                      | 0 MB Storage                 | 0 MB Storage              |
| RICING INFO  | <sup>\$</sup> 0.006 /hour         | <sup>\$</sup> 0.012 /hour    | <sup>\$</sup> 0.017 /hour |
|              | approx 4.234/month                | approx 8.468/month           | approx 12.41/month        |

步骤9.单击"完成">"完成"。

步骤10.使用选定的部署环境> 下一步 > 部署应用程序, 您将能够看到所有匹配的实例类型? 设置应

### 用配置文件的硬件配置。

| CentOS_2                                        |                                                  |                                           | \$ 0.023 /ho                               |
|-------------------------------------------------|--------------------------------------------------|-------------------------------------------|--------------------------------------------|
| Filter Instance Types / SHOW                    |                                                  |                                           |                                            |
| AVAILABLE INSTANCE TYPES (25)                   |                                                  |                                           |                                            |
| T2.SMALL                                        | T2.MEDIUM                                        | C4.LARGE                                  | M4.LARGE                                   |
| 1 VIRTUAL CPU                                   | 2 VIRTUAL CPU                                    | 2 VIRTUAL CPU                             | 2 VIRTUAL CPU                              |
| 2 GB MEMORY                                     | 4 GB MEMORY                                      | 3 GB MEMORY                               | 8 GB MEMORY                                |
| 0 GB Storage                                    | 0 GB Storage                                     | 0 GB Storage                              | 0 GB Storage                               |
| <sup>\$</sup> 0.023 /hour<br>approx 16.79/month | <sup>\$</sup> 0.046 /hour<br>approx 33.872/month | <sup>5</sup> 0.1 /hour<br>approx 73/month | <sup>\$</sup> 0.1 /hour<br>approx 73/month |
|                                                 |                                                  |                                           |                                            |
| Volumes                                         |                                                  |                                           |                                            |
| VOLUME PI                                       | NCE SIZE                                         | TYPE                                      |                                            |

步骤11.点击部署(Deploy)部署应用。